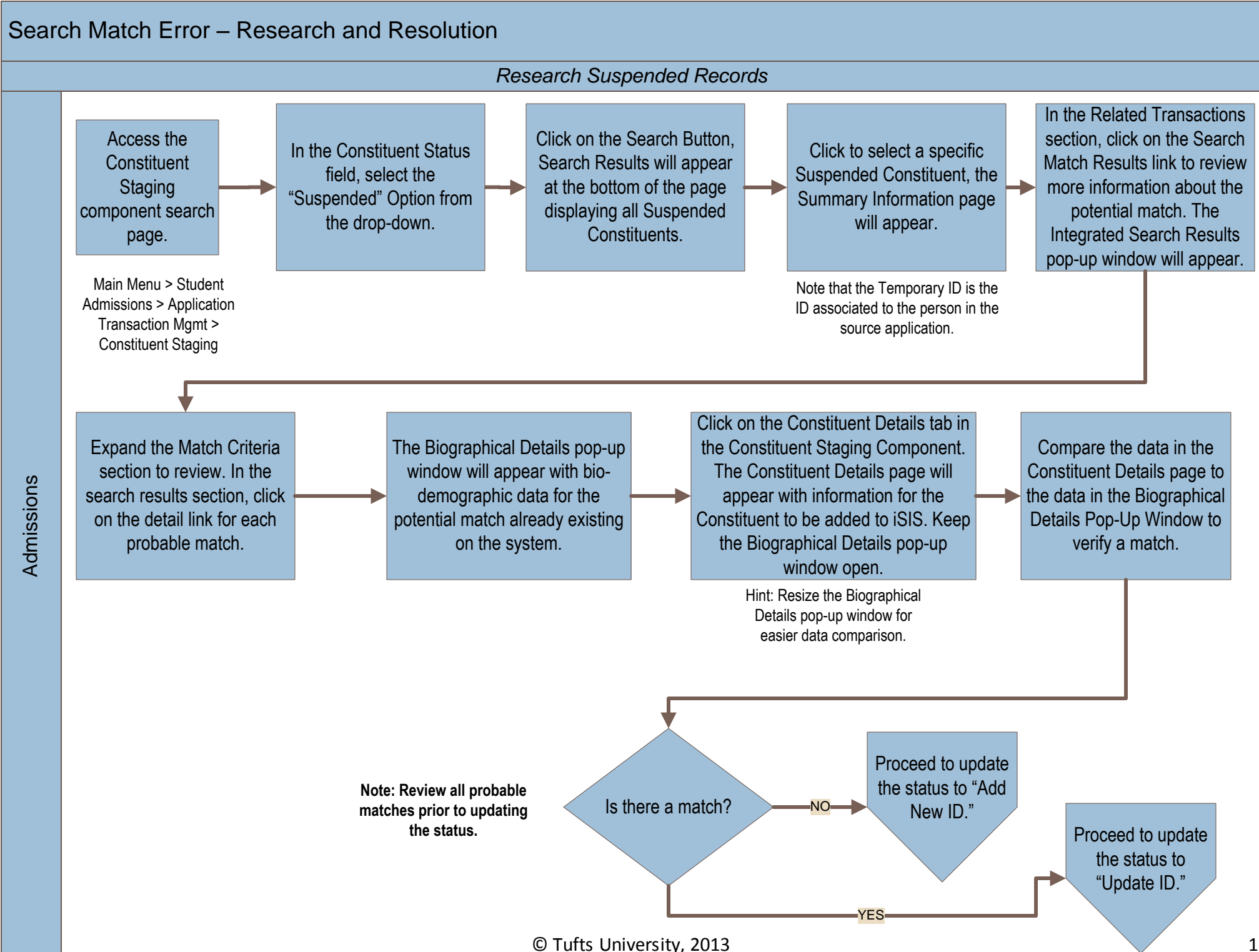

## Search Match Error – Research and Resolution

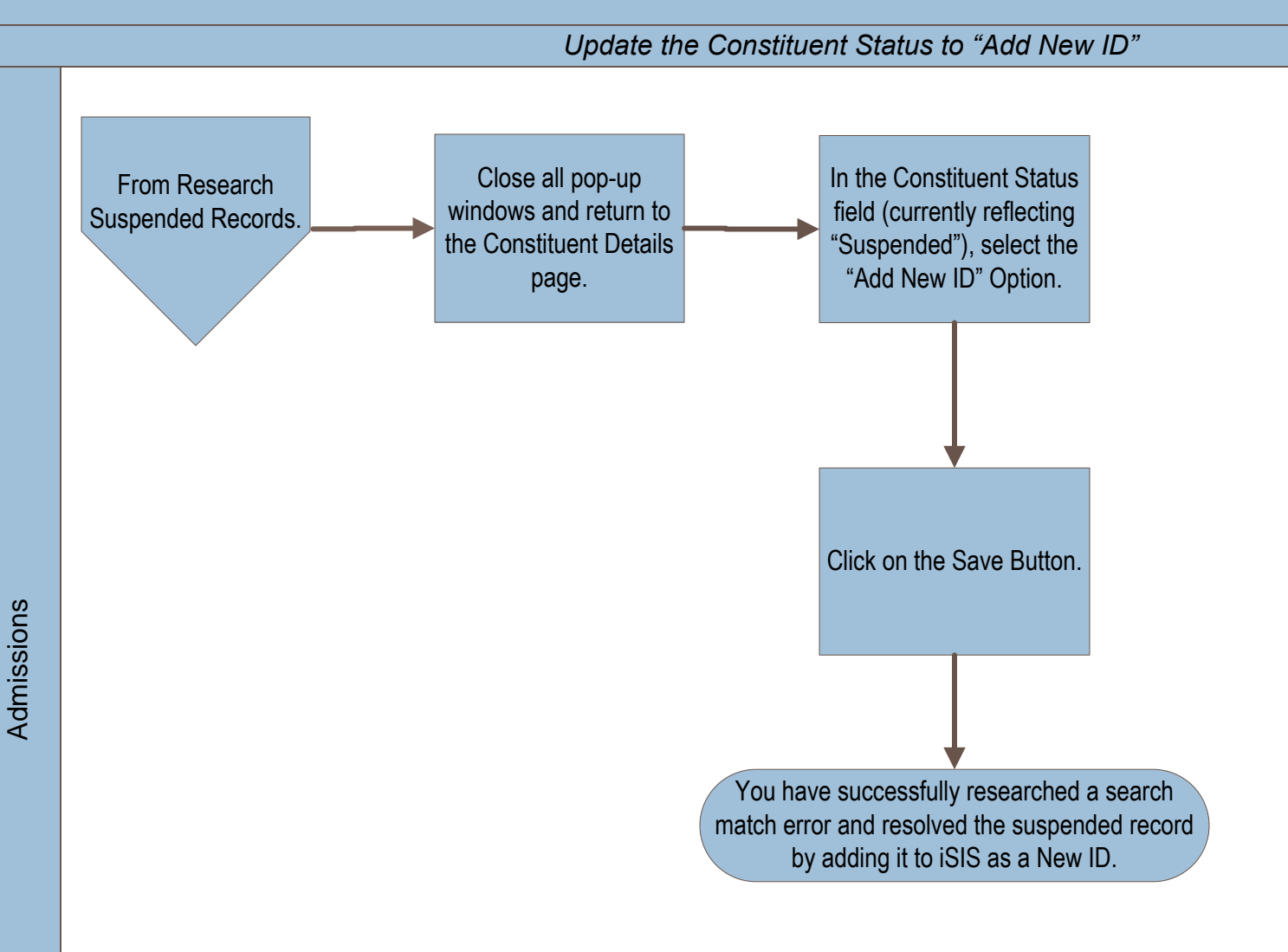

2

## Search Match Error – Research and Resolution

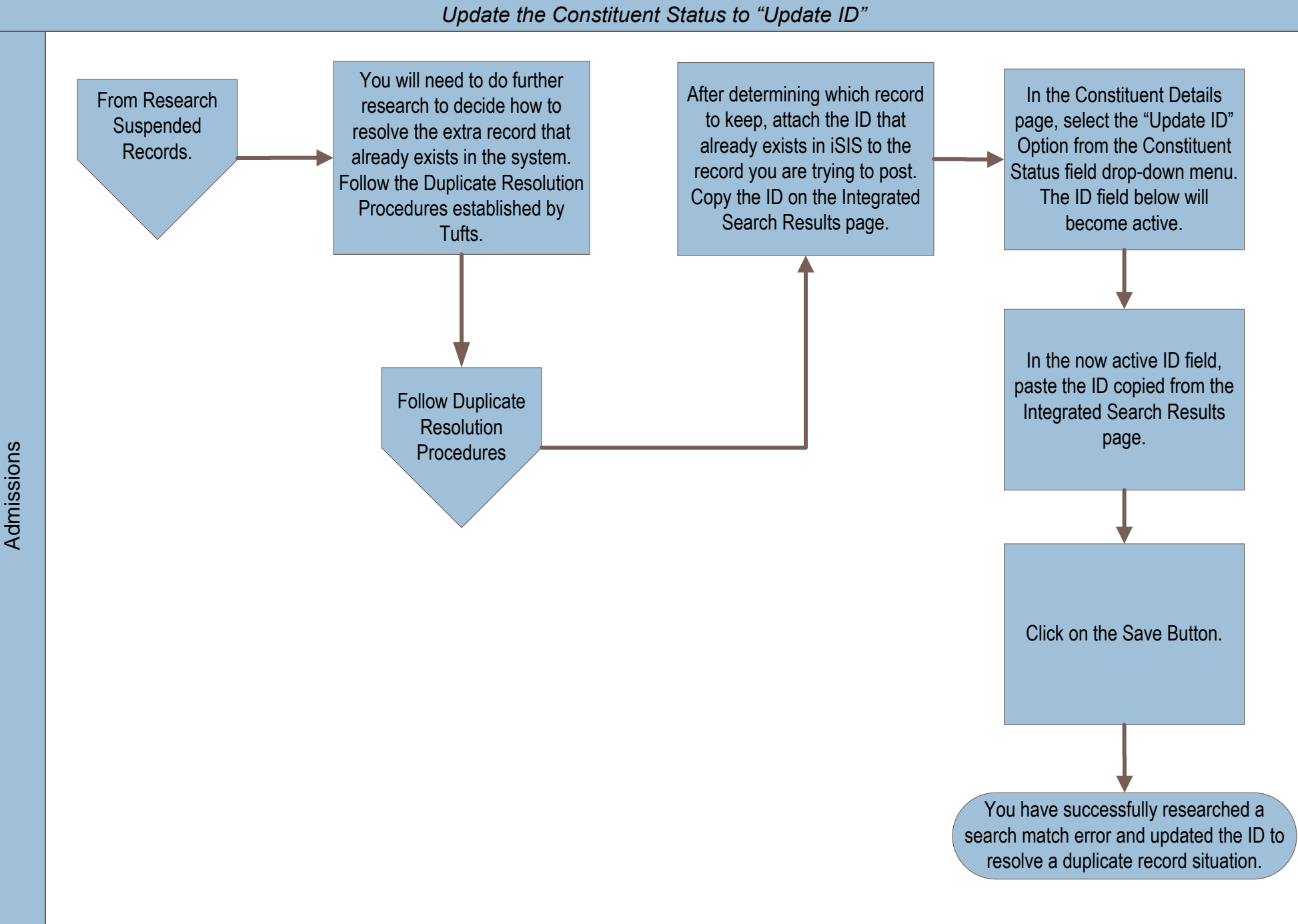

3